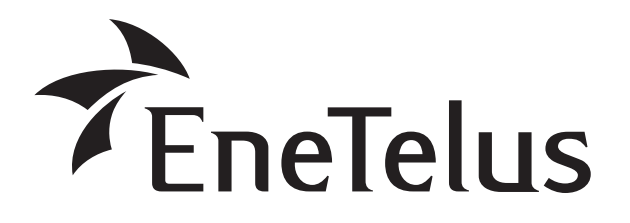

蓄電池対応 ハイブリッドパワーコンディショナ用表示ユニット

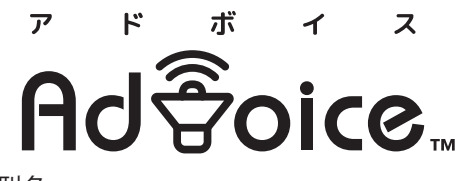

型名 ZDIS-27ENB01

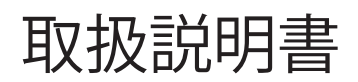

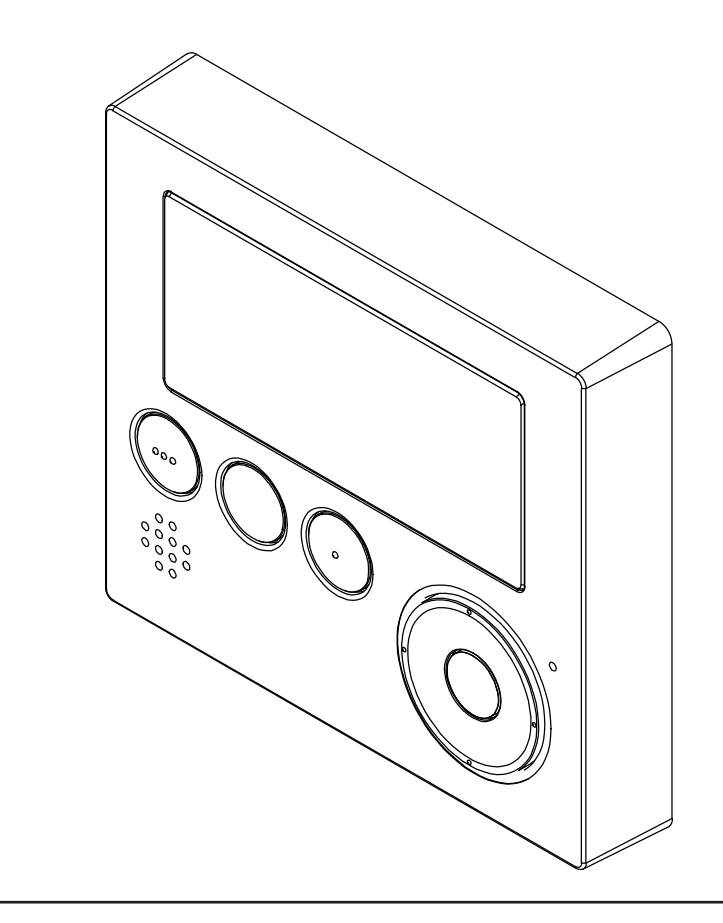

このたびは田淵電機製品をお買い上げいただき、 まことにありがとうございます。

- ●取扱説明書をよくお読みのうえ、正しく安全にお使いください。
- ●この取扱説明書は、いつでもご覧になれるよう、お客様で大切に 保管してください。
- 簡易参照ガイド

|   | 連系運転について      | 10 |
|---|---------------|----|
|   | 自立運転について(停電時) | 14 |
| _ | こんなときは        | 28 |
|   |               |    |

## 音声でお知らせする表示ユニット

表示ユニットは蓄電池対応ハイブリッドパワーコンディショナの運転/停止などの簡易的な操作に加え、 蓄電ハイブリッドシステムの動きを音声で案内する、音声お知らせ機能を搭載しています。 以下、「蓄電池対応ハイブリッドパワーコンディショナ」は「ハイブリッドパワコン」と表記します。

音声でのお知らせ例

■ 停電になり自動的に蓄電池から電気を供給するときの音声 『停電のため、蓄電池から電気を供給しています。使用しない電気製品は電源を切ることをお勧めします。』

■ 蓄電池の残量が少なくなったときの音声 『現在の蓄電池残量の目安は20%です。現在の電気使用量であれば、1時間程度使えます。』

■ 電気使用量が大きすぎたときの音声 『停電のため、蓄電池から電気を供給しましたが、現在の電気使用量が大きいので蓄電池からの 電気の供給がとまりました。使用する電気製品を限定してください。』

### 音声と連動したメッセージを画面に表示

音声でのお知らせと連動して、画面表示でも更に詳細な情報を提供します。

## 目次

| はしのに                                                                                                    | 4                                                                                                    |
|----------------------------------------------------------------------------------------------------|----------------------------------------------------------------------------------------------------|
| 各部の名前                                                                                                    | 4                                                                                                    |
| 画面一覧                                                                                                    | 6                                                                                                    |
|                                                                                                    |                                                                                                    |
| はじめてお使いになるときは                                                                                                    | 9                                                                                                    |
| ■準備する                                                                                                    | 9                                                                                                    |
| ■運転を始める                                                                                                    | 9                                                                                                    |
| 連系運転について                                                                                                    | 10                                                                                                    |
| ■毎日の動作 ······                                                                                                    | 10                                                                                                    |
| ■毎日の助行<br>■運転状能補助表示について                                                                                                    | 12                                                                                                    |
| ■ 定私状态補助ながに 20 ℃                                                                                                    | 12                                                                                                    |
|                                                                                                    | 12                                                                                                    |
| ■おれららいのる場合                                                                                                    | 15                                                                                                    |
|                                                                                                    |                                                                                                    |
| 自立運転について(停電時)                                                                                                    | 14                                                                                                    |
| 自立運転について(停電時)                                                                                                    | 14<br>14                                                                                                    |
| 自立運転について(停電時)                                                                                                    | 14<br>14<br>15                                                                                                    |
| 自立運転について(停電時)                                                                                                    | 14<br>14<br>15<br>16                                                                                                    |
| 自立運転について(停電時)                                                                                                    | 14<br>14<br>15<br>16                                                                                                    |
| 自立運転について(停電時)                                                                                                    | 14<br>14<br>15<br>16<br>18                                                                                                    |
| 自立運転について(停電時)                                                                                                    | 14<br>14<br>15<br>16<br>18<br>18                                                                                                    |
| 自立運転について(停電時)                                                                                                    | 14<br>15<br>16<br>18<br>18<br>19                                                                                                    |
| 自立運転について(停電時)                                                                                                    | 14<br>14<br>15<br>16<br>18<br>18<br>19<br>20                                                                                                   |
| 自立運転について(停電時)<br>■停電時に自立運転を始める<br>■商用電源復帰後に連系運転へ戻す<br>■停電時の動作<br>その他<br>停止方法について<br>おやすみ機能について<br>積算電力量を見る<br>パワーコンディショナの状態を見る                                                                                                    | 14<br>14<br>15<br>16<br>18<br>18<br>19<br>20<br>22                                                                                             |
| <ul> <li>自立運転について(停電時)</li> <li>■停電時に自立運転を始める</li> <li>■商用電源復帰後に連系運転へ戻す</li> <li>■停電時の動作</li> <li>その他</li> <li>停止方法について</li> <li>おやすみ機能について</li> <li>積算電力量を見る</li> <li>パワーコンディショナの状態を見る</li> <li>設定</li> </ul>                             | 14<br>14<br>15<br>16<br>18<br>18<br>19<br>20<br>22<br>23                                                                                       |
| <ul> <li>自立運転について(停電時)</li> <li>■停電時に自立運転を始める</li> <li>■商用電源復帰後に連系運転へ戻す</li> <li>■停電時の動作</li> <li>その他</li> <li>停止方法について</li> <li>おやすみ機能について</li> <li>積算電力量を見る</li> <li>パワーコンディショナの状態を見る</li> <li>設定</li> <li>こんなときは</li> </ul>             | <ol> <li>14</li> <li>14</li> <li>15</li> <li>16</li> <li>18</li> <li>19</li> <li>20</li> <li>22</li> <li>23</li> <li>28</li> </ol>             |
| <ul> <li>自立運転について(停電時)</li> <li>■停電時に自立運転を始める</li> <li>■商用電源復帰後に連系運転へ戻す</li> <li>■停電時の動作</li> <li>その他</li> <li>停止方法について</li> <li>おやすみ機能について</li> <li>積算電力量を見る</li> <li>パワーコンディショナの状態を見る</li> <li>設定</li> <li>こんなときは</li> <li>仕様</li> </ul> | <ol> <li>14</li> <li>14</li> <li>15</li> <li>16</li> <li>18</li> <li>19</li> <li>20</li> <li>22</li> <li>23</li> <li>28</li> <li>35</li> </ol> |

# はじめに

- ●本書は表示ユニットの取扱説明書です。蓄電ハイブリッドシステム全体の動き等については、ハイブリッドパワコンの取扱説明書をご参照ください。
- ハイブリッドパワコンは蓄電池なしでも、蓄電池ありでも動作させることができます。表示ユニットにおいて蓄電池 ありのときのみ出てくる事項は本書では以下のように記載しています。

#### 蓄電池あり

●表示ユニットが音声で案内する事項は本書では次の記載をしています。

## 各部の名前

### ■ 表示ユニット

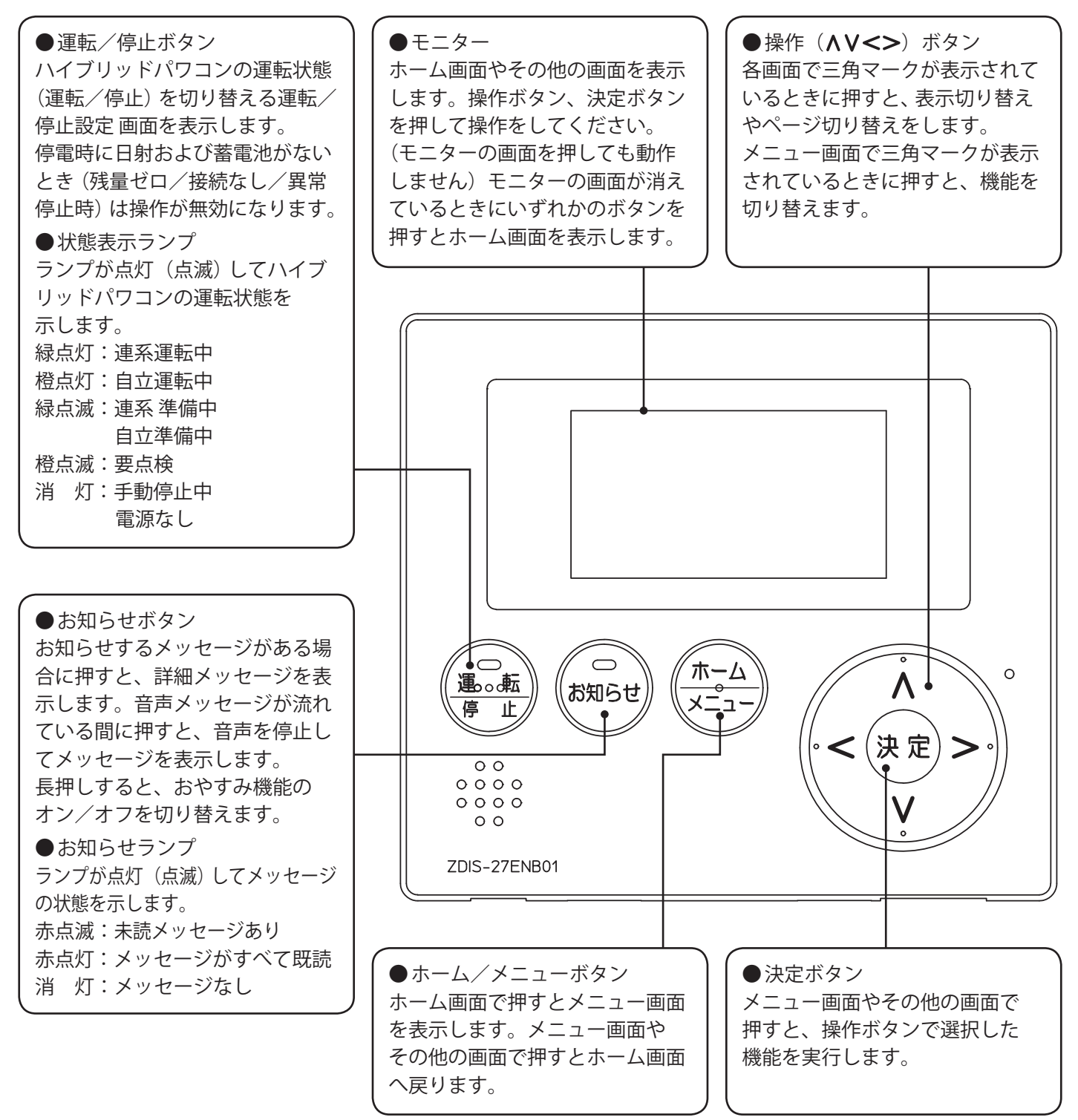

#### ●ホーム画面の表示

ホーム画面は、パワーコンディショナ運転中の基本画面です。

ご注意 本体の発電量および蓄電池残量表示は、ある程度の誤差を含みます。 発電量・充電/放電量の目安としてご活用ください。(本製品は、計量法の対象ではありません)

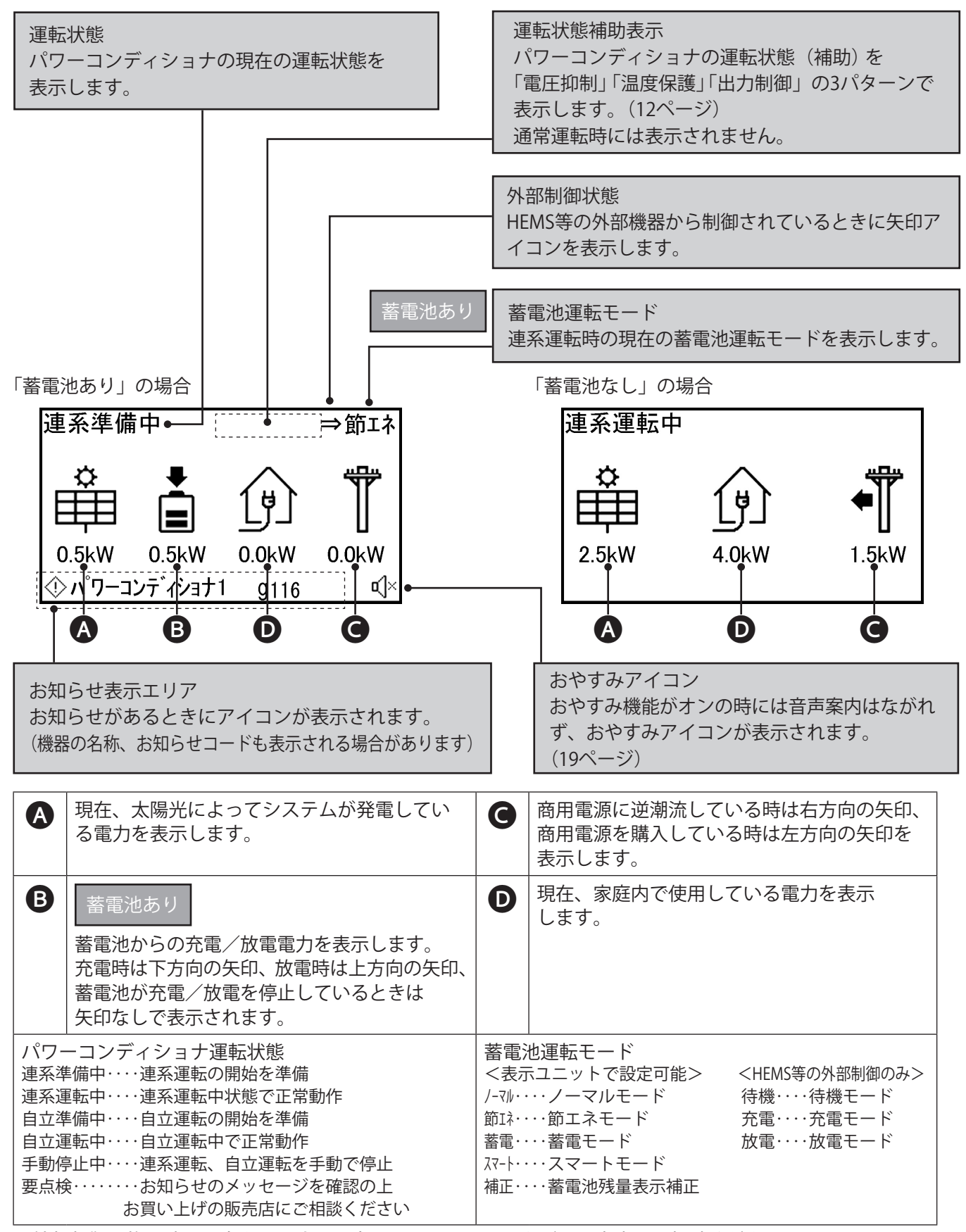

※外部制御は施工時に設定されます。設定に関してはお買い上げの販売店にご相談ください。

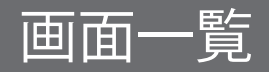

●ボタン操作と各画面

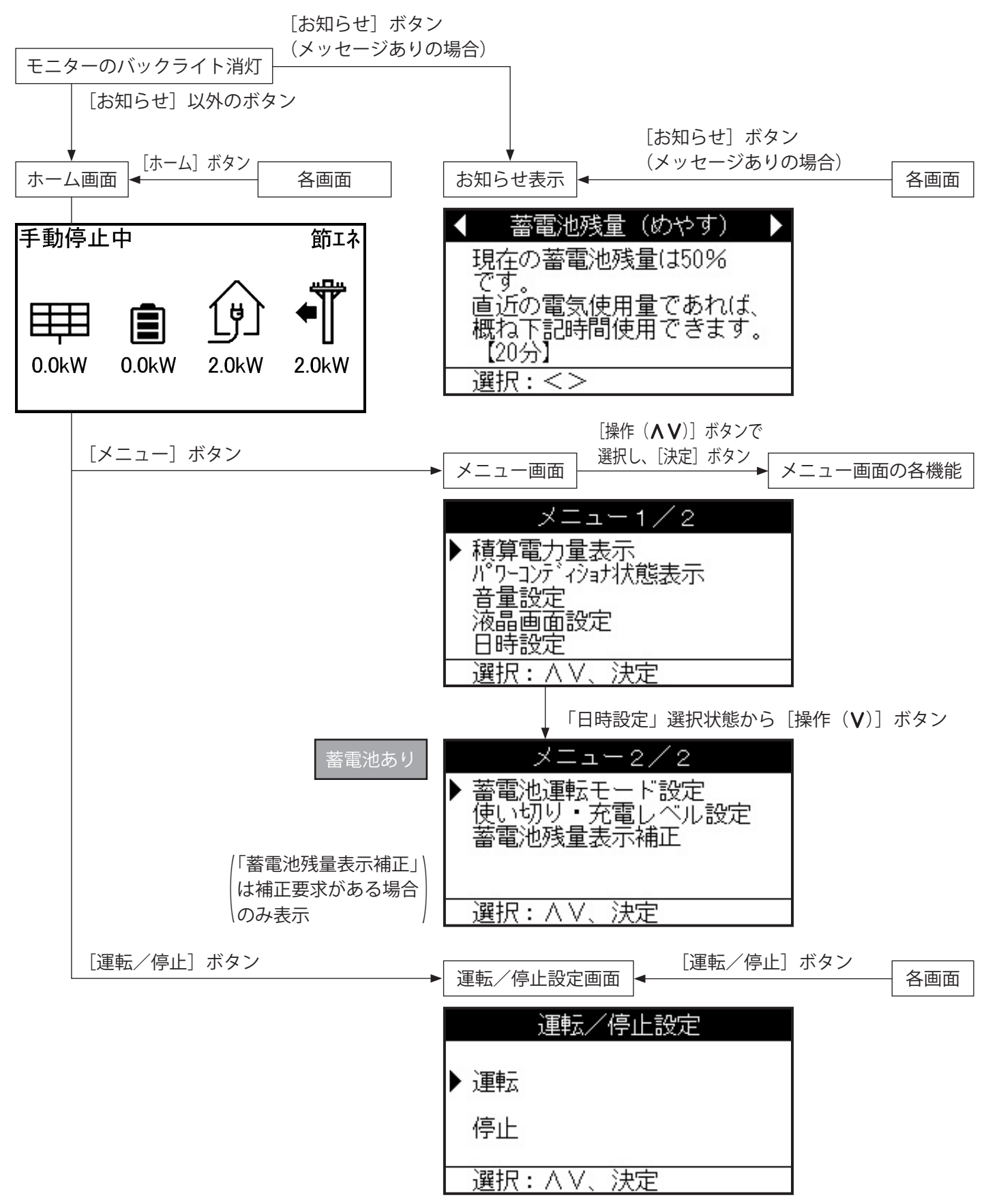

### ●メニュー画面の各機能

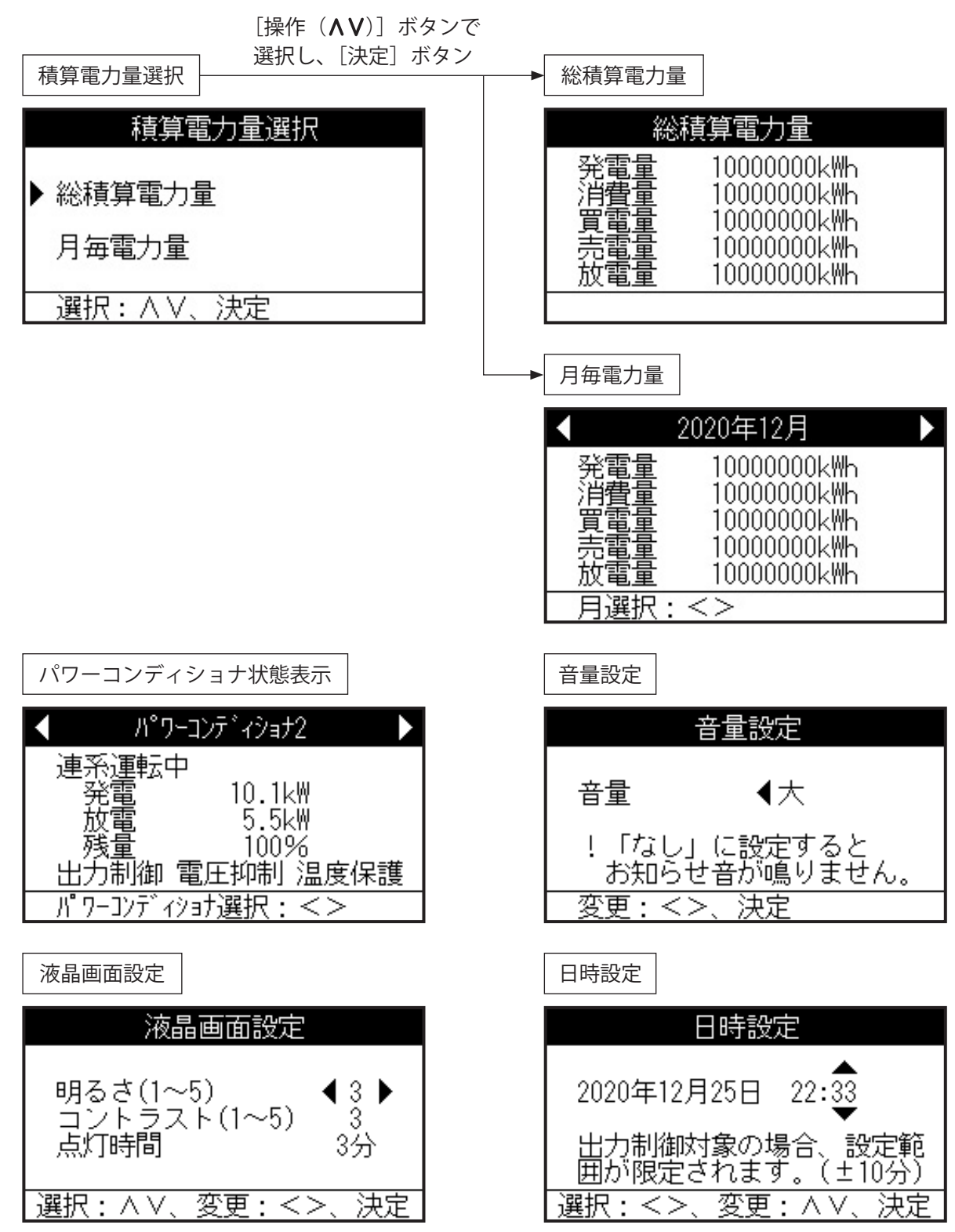

7

画面一覧(つづき)

●メニュー画面の各機能

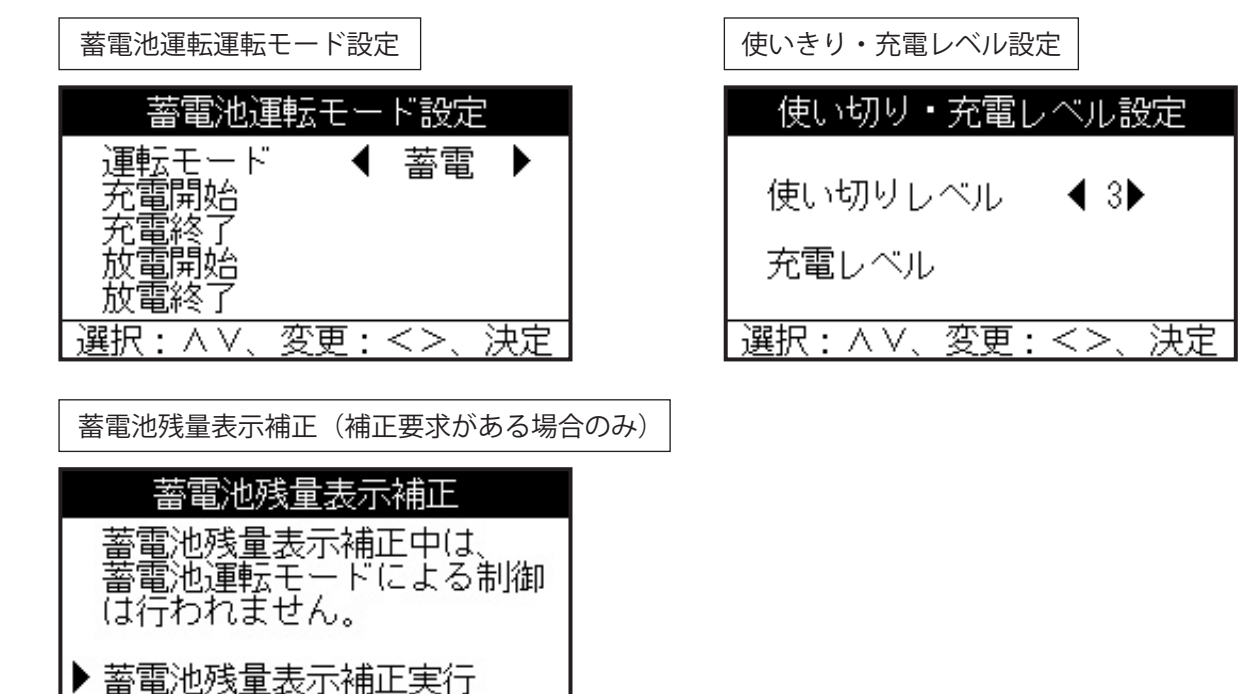

知っておいていただきたいこと

■発電電力について

決定

太陽電池モジュールの定格出力は、一定の条件下で算出された数値が示されています。実際の発電電力は、 日射強度や周囲温度、設置された方位や角度により異なります。したがって、晴天日であっても常に定格通りの 発電が行われているわけではありません。晴天の日中では、定格出力の約7~8割の発電電力となります。

■毎日の運転操作は不要です。

- 初めてお使いになるときは、〔運転/停止〕ボタンを押して、運転を開始します。
- 一度運転を開始させると、運転モードに従い、日射強度・時刻・蓄電残量などに応じて自動的に運転します。
- 夜間・雨天時や蓄電池からの放電不足で、ハイブリッドパワコンの出力が足りないときは、従来どおり、 商用電源(電力会社)から家庭に自動的に電力供給されます。
- ご注意●昼間でも電力会社の商用電源が停電したときは、売電できません。
   ●運転中、まれに音がすることがありますが、異常ではありません。

# はじめてお使いになるときは

はじめてお使いになるときは、施工会社に下記の「準備する」「運転をはじめる」の実施をご依頼ください。

準備する

住宅分電盤の専用連系ブレーカをONにする。

|   | 運転を始める                                                                                                    |                       |                   |            |                               |
|---|----------------------------------------------------------------------------------------------------|-----------------------|-------------------|------------|-------------------------------|
| 1 | 運転状態を確認する。<br>専用連系ブレーカをONにする。<br>右記のとおり表示され、手動停止状態になります。                                                                                                    | 手動停止<br>日<br>0.0kW    | 中<br>(一)<br>0.0kW | 2.0kW      | 節エネ<br>ず<br>2.0kW             |
| 2 | 運転/停止設定画面を表示する。<br>[運転/停止] ボタンを押す。<br>運転/停止設定画面が表示されます。                                                                                                    | ▶ 運転<br>停止<br>選択:     | 運転/何<br>▲ V、 〉    | 亭止設定<br>決定 |                               |
| 3 | <ul> <li>運転を開始する。</li> <li>[操作(∧V)]ボタンで、「運転」を選択して[決定]ボタンを<br/>押す。</li> <li>ホーム画面で「連系準備中」を表示し、状態表示ランプが緑点滅<br/>します。準備状態の終了後に連系運転がスタートします。</li> <li>「連系運転中」が表示され、状態表示ランプが緑点灯します。</li> <li><b>ご注意</b></li> <li>停電から復電後に連系運転を開始すると、「連系準備中」となり、<br/>連系保護機能が動作します。</li> </ul> | 連系準備<br>0.0kW<br>連系運転 | 中<br>0.0kW        | 2.0kW      | 節ェネ<br>中<br>2.0kW<br>節ェネ<br>丁 |

## 連系運転について

### ■毎日の動作

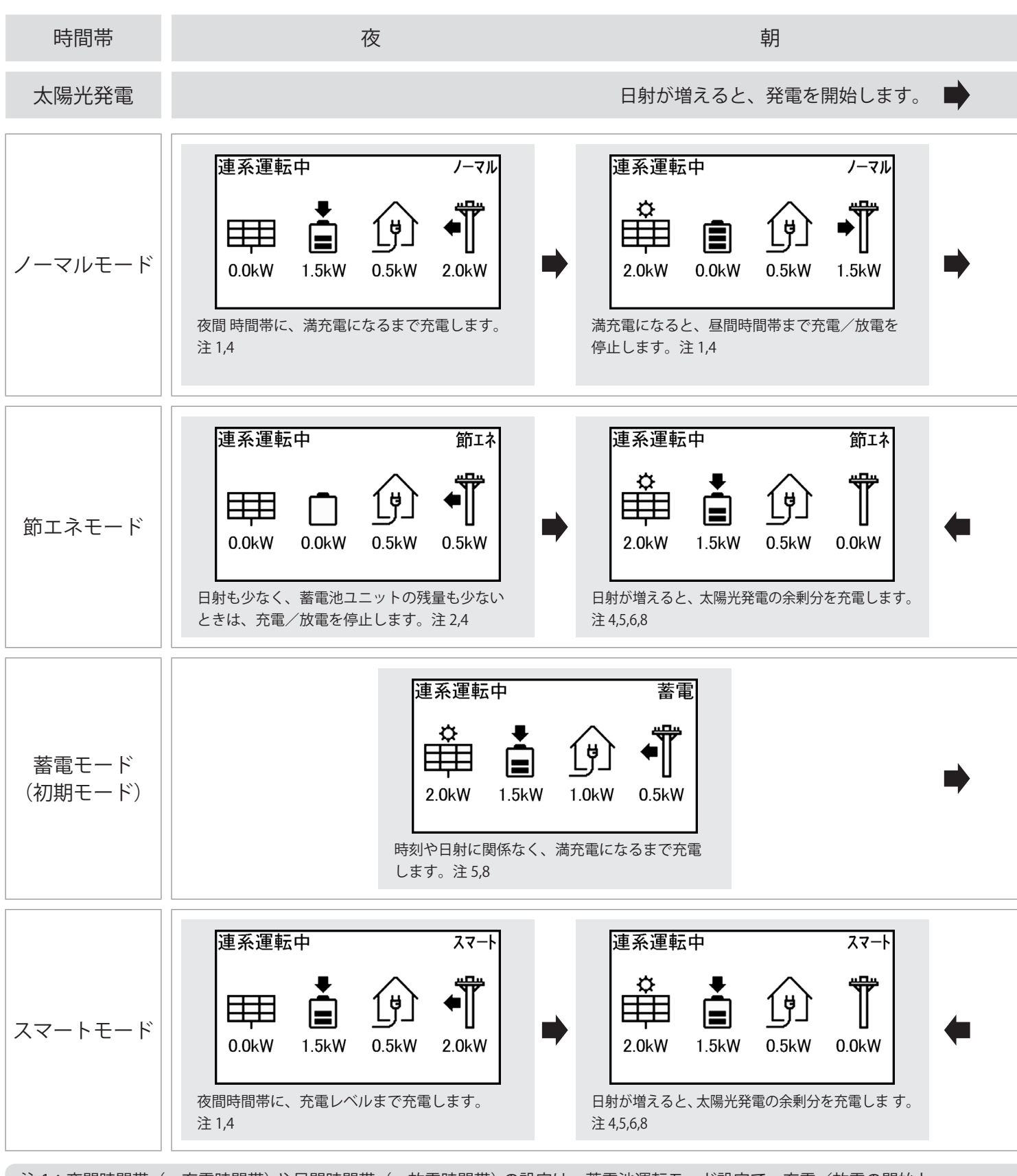

- 注1:夜間時間帯(=充電時間帯)や昼間時間帯(=放電時間帯)の設定は、蓄電池運転モード設定で、充電/放電の開始と 終了時間の設定により行います。
- 注2:使い切りレベルは放電せずに残します。
- 注3:日射が増え、電力会社への売電があるときは放電が停止します。
- 注4:蓄電池ユニットの残量が使い切りレベルを下回った時は、充電します。

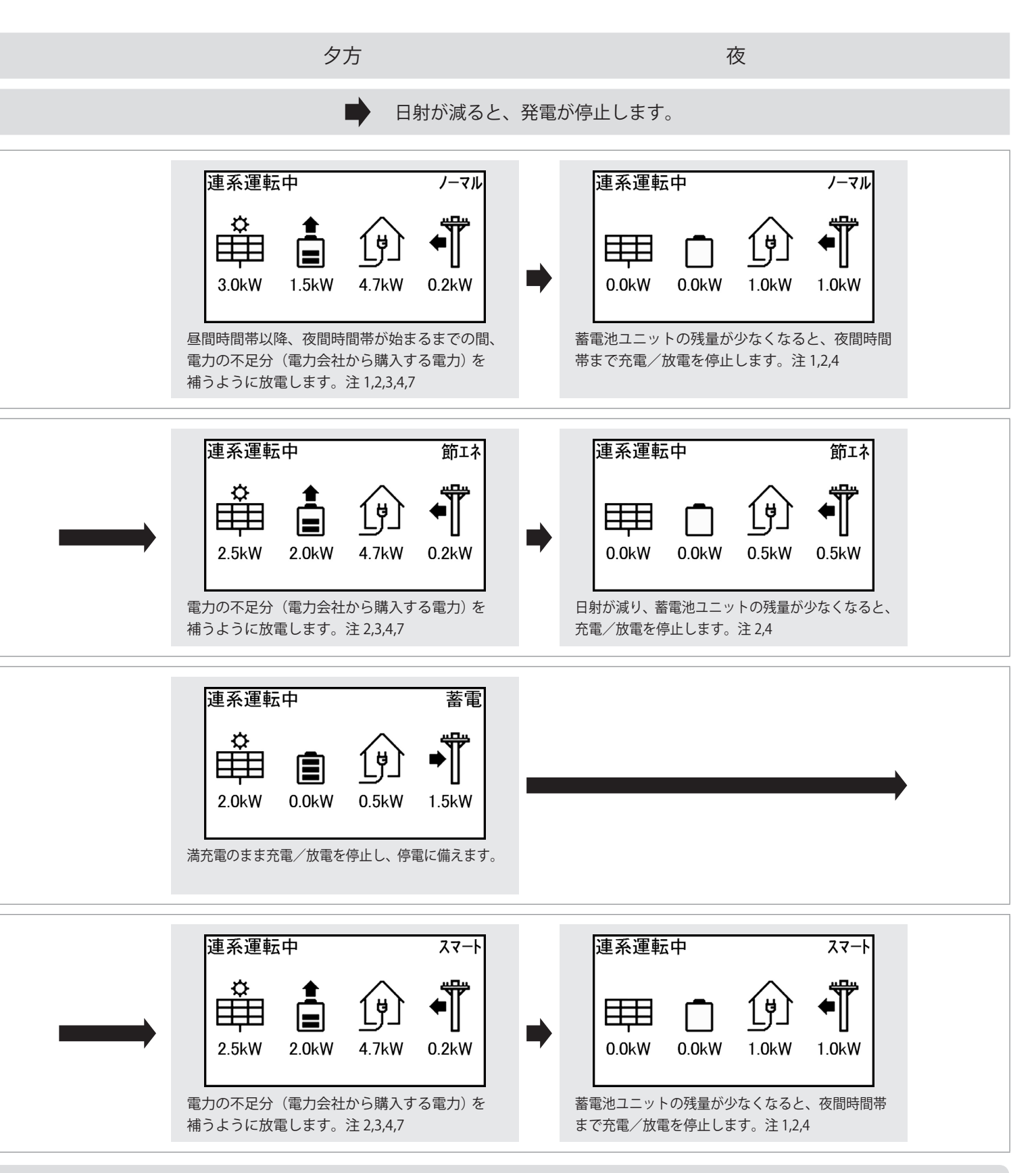

注5:蓄電池ユニットが満充電のときは充電しません。

注6:太陽光発電の余剰分が蓄電池ユニットに充電しきれないときは、売電します。

注7:蓄電池ユニットの放電中も電力会社から0.1kW以上の電力を購入します。

注8:太陽光発電の余剰分の充電中も、電力消費の状況により売買電が発生します。

### ■ 運転状態補助表示について

#### 「電圧抑制」と表示されたら

「電圧抑制」とモニターに表示されたときは、 パワーコンディショナが電圧の上昇を防ぐため、 出力を一時的に抑えています。 電圧が正常に戻ると表示は消えます。

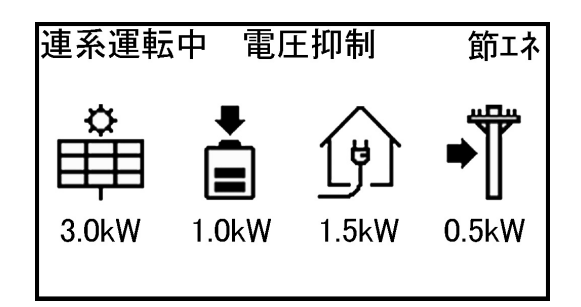

### 「出力制御」と表示されたら

「出力制御」とモニターに表示されたときは、 パワーコンディショナが電力会社等による出力制御に 従って運転しています。

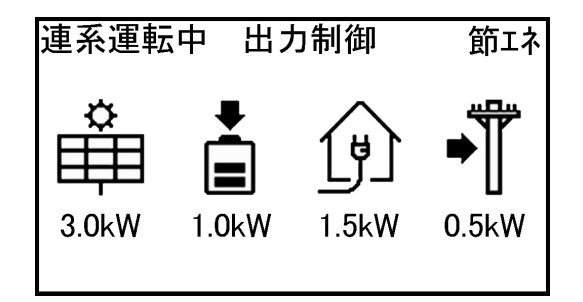

#### 「温度保護」と表示されたら

パワーコンディショナ内部の温度が高くなりすぎると、 機器に悪影響を与える場合があります。「温度保護」と モニターに表示されたときは、ハイブリッドパワコン が温度の上昇を防ぐため、周囲温度にかかわらず出力 を一時的に抑える可能性があります。 温度が正常に戻ると表示は消えます。

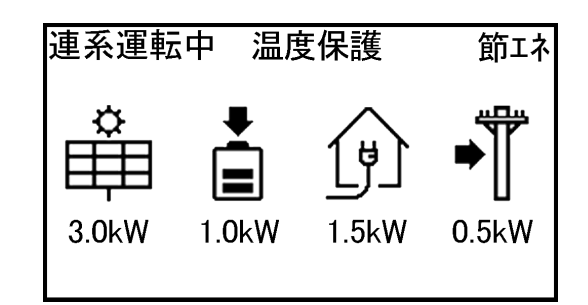

### 表示の優先順位について

以下の3つのうち、表示されるものは一つです。 同時に発生している場合、次に示す順番で上から 優先で表示されます。

- 電圧抑制
- 温度保護
- 出力制御

「パワーコンディショナ状態表示」の画面では、 同時に発生しているものも全て表示されますので、 詳しく状態を確認したい場合は、そちらをご利用ください。

#### 電圧抑制とは

多くの家庭が一斉に電気を使うと、電力会社で規定された範囲内で電圧が低くなる場合があります。逆に電気の 使用量が減ると、電圧が高くなる場合もあります。商用電源の電圧が設定値(電力会社による指定値が設定されて います)を越えた場合、商用電源の電圧上昇を抑制するために、発電電力量を抑える制御を行い「電圧抑制」と 表示されます。

商用電源の電圧が正常に戻れば「電圧抑制」の表示は消えて通常の運転に戻ります。 「電圧抑制」が頻繁に表示される場合は、お買い上げの販売店にご相談ください。

### ■ 商用電源が停電した場合

商用電源の停電が発生すると、表示ユニットの[お知らせ] ランプ が点灯(点滅)し、モニターのホーム画面のお知らせ表示エリアに お知らせアイコンも表示されます。このとき、[お知らせ] ボタンを 押すとメッセージが表示されます。

商用電源が停電した場合、ハイブリッドパワコンは一時的に運転を 停止し、10秒程度で自立運転に切り替わり電力供給を行います。 商用電源が正常に戻れば連系保護機能動作後に自動的に商用電源と の連系運転を再開します。(運転/停止ボタンを操作する必要はあり ません。)

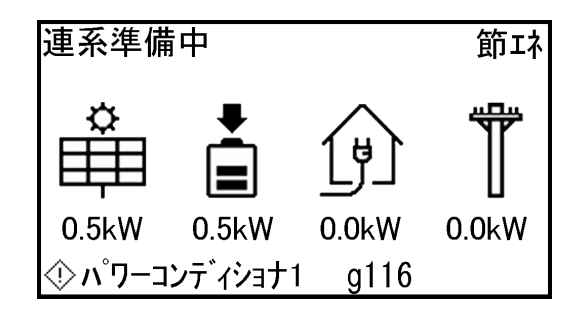

■ お知らせがある場合

お知らせがある場合、表示ユニットの [お知らせ] ランプ(赤色) が点灯もしくは点滅し、モニターのホーム画面のお知らせ表示エリ アにお知らせアイコンも表示されます。このとき、[お知らせ] ボタ ンを押すとメッセージが表示されます。メッセージが複数ある場合 は

[操作(**<>**)] ボタンで、表示させるメッセージを選択できます。 「こんなときは」(28ページ) を参照し、対応してください。

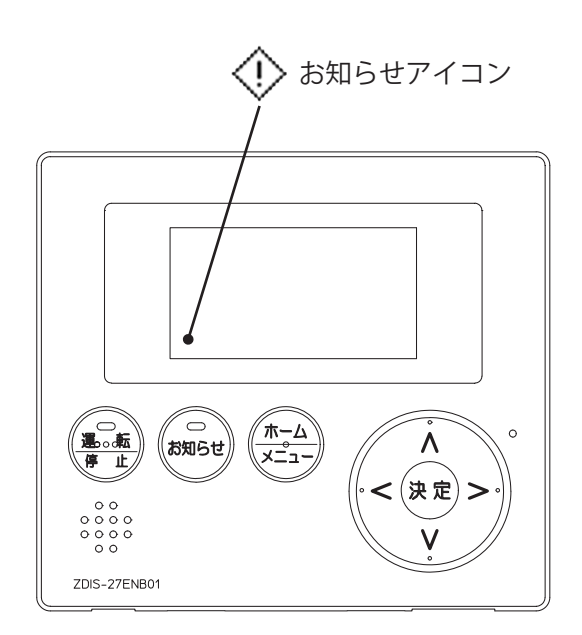

#### 長期運転停止時のご注意

連系運転・自立運転を手動停止したり、商用電源の停電や異常発生により運転が停止すると、蓄電池ユニットに 充電されなくなります。そのまま放置すると、過放電を防止するために蓄電池ユニット内部の開閉器が自動的に OFFになります。開閉器がOFFになると再度使用する際にメンテナンスが必要になります。 異常発生時に復旧しないときは、お買い上げの販売店にご相談ください。

# 自立運転について(停電時)

停電時に自立運転を始める

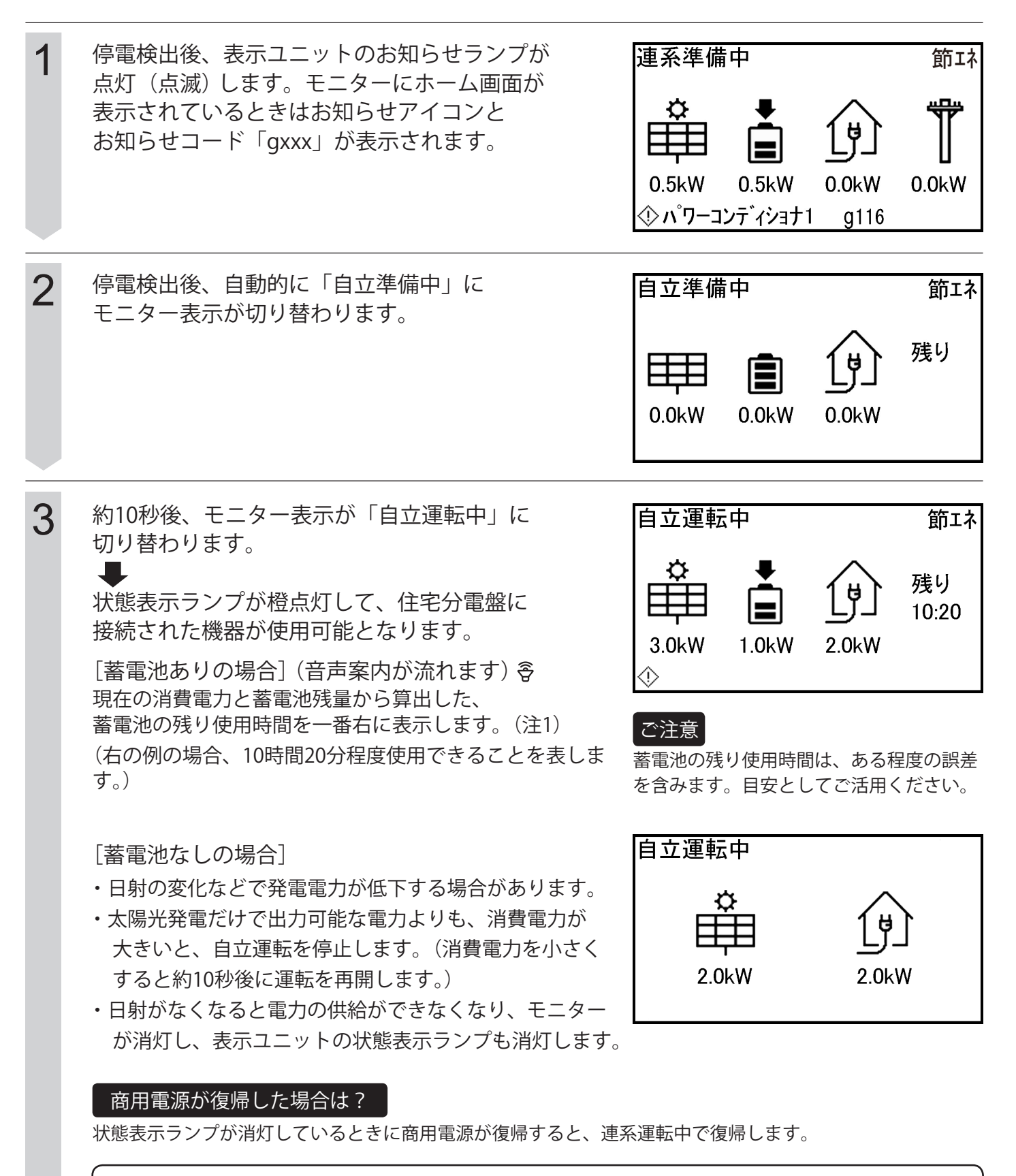

注1:太陽光発電から電力を供給しているときであっても、蓄電池の放電だけで現在の消費電力を供給 した場合の場合の蓄電池の残り使用時間を表示します。

## 商用電源復帰後に連系運転へ戻す

自立運転中に商用電源が復帰すると、自動的に連系運転に切り替わります。

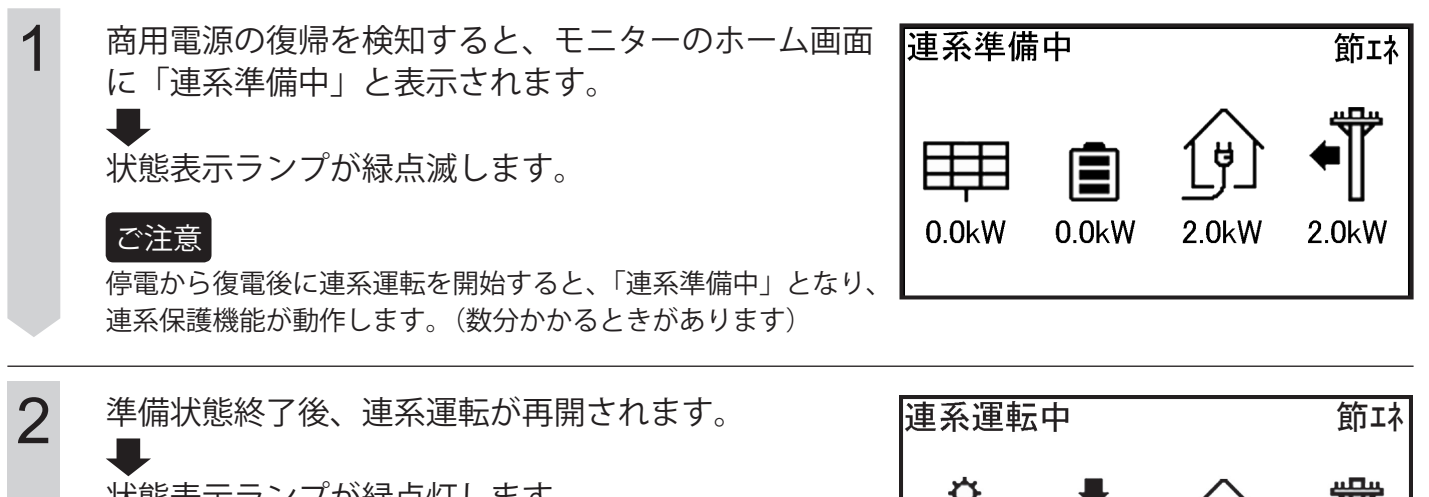

◆ 状態表示ランプが緑点灯します。

| 重系運転  | 中            |       | 節エネ   |
|-------|--------------|-------|-------|
| 2.0kW | <b>1.5kW</b> | 1.0kW | 0.5kW |

### ■ 停電時の動作

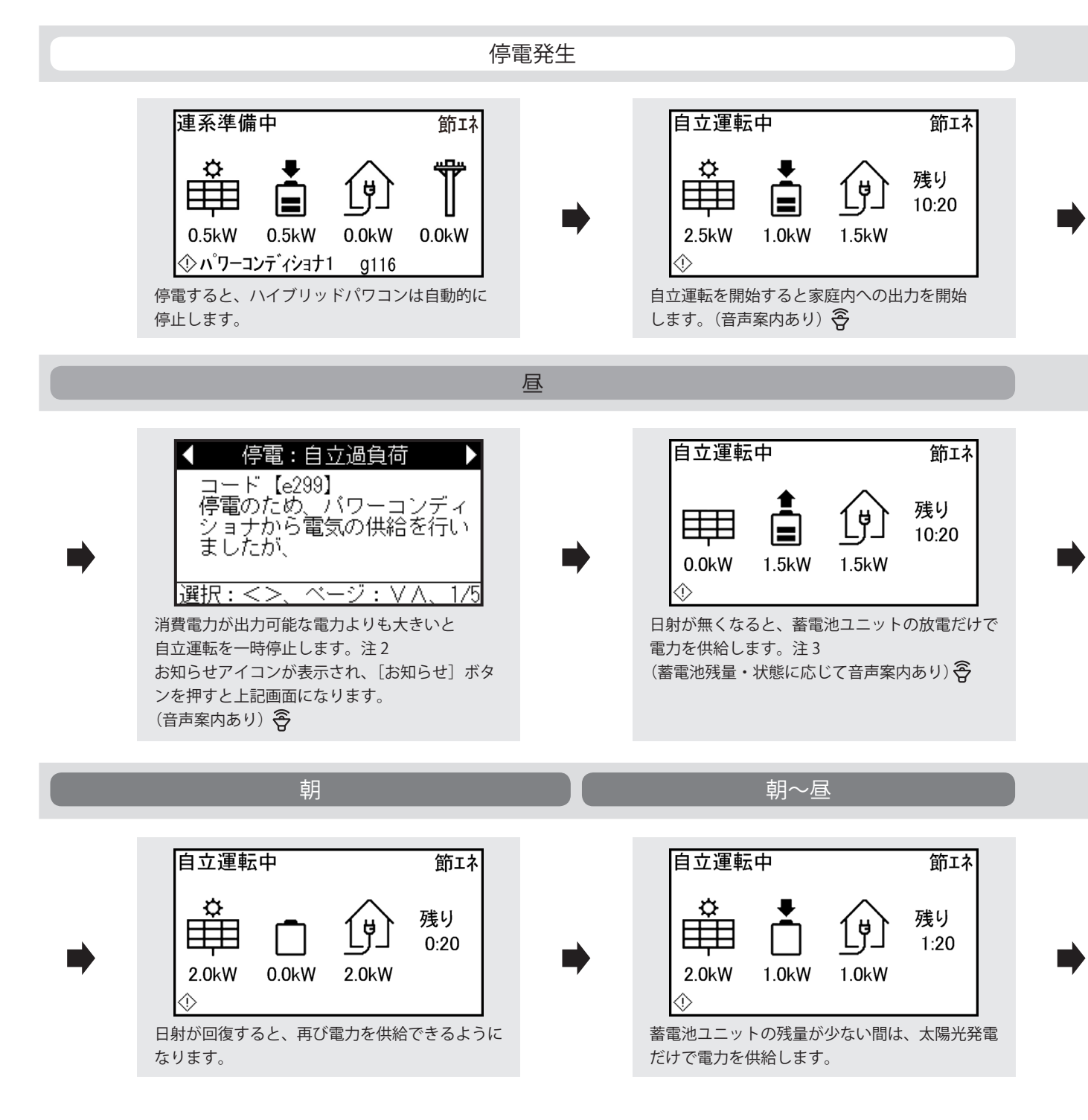

注1:蓄電池ユニットが満充電のときは充電できません。 注2:消費電力を小さくすると、約10秒後自動的に運転を開始します。 注3:蓄電池ユニットの残量がない場合、通常よりも出力が不安定になります。

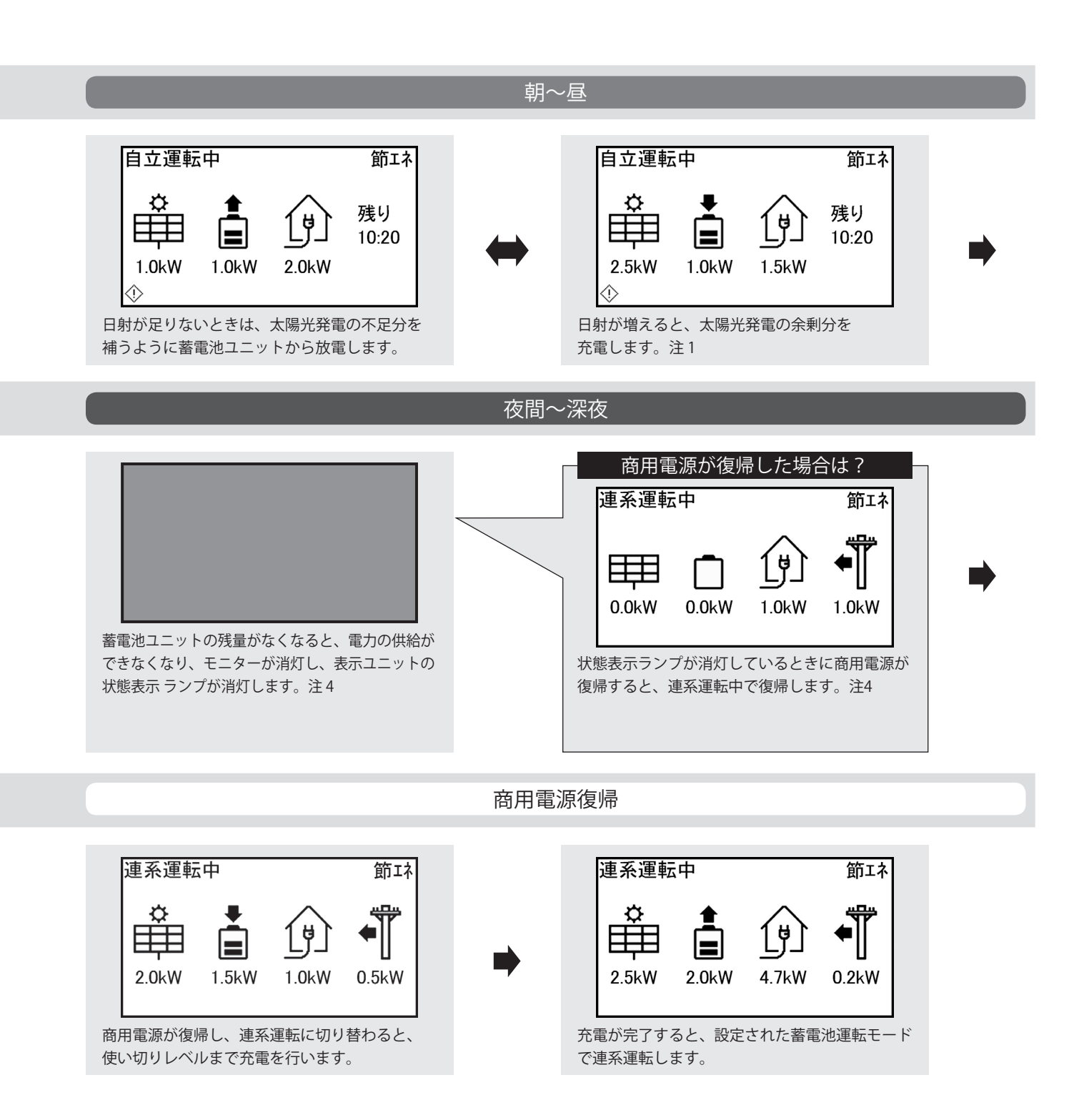

注4:復帰時に表示ユニットは「ランプ点滅」→「モニターのバックライト点灯」→「モニター全画面黒色表示」→ 「起動音再生」の順で動作します。ハイブリッドパワコンとの通信が確立すると(数分かかる場合があります) ホーム画面が表示されます。 その他

その他の事項について説明します。

# 停止方法について

■ ハイブリッドパワコンを停止したい場合

[運転/停止]ボタンを押して、運転/停止設定画面を表示させます。 [操作(**∧V**)]ボタンで、「停止」を選択して[決定]ボタンを押します。

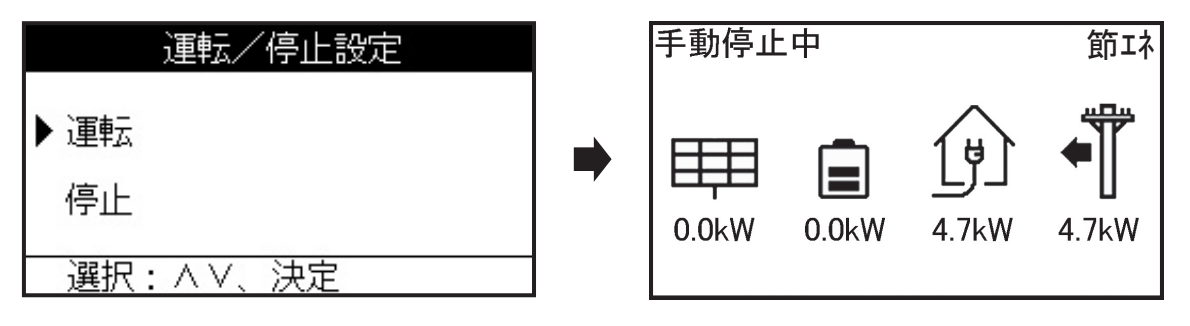

ご注意 ● ハイブリッドパワコンの運転を停止しても、待機電力を消費します。

● 住宅分電盤の専用連系ブレーカは長期間OFFにしないでください。

蓄電池ユニットが残量0%の状態で充電ができない状況が数日続くと、蓄電池ユニットの過放電を防止する ために、蓄電池ユニット内部の開閉器が自動的にOFFになります。開閉器がOFFになった場合は、 蓄電池ユニットを再度使用する際にメンテナンスが必要となります。 ハイブリッドパワコンを長期間停止する、あるいは住宅分電盤の専用連系ブレーカを長期間OFFにする 必要がある場合は、お買い上げの販売店にご相談ください。

■ 蓄電ハイブリッドシステムを停止したい場合は

長期留守、転居などにより、蓄電ハイブリッドシステムを停止させたい場合は、ハイブリッドパワコン内の 太陽電池入力の開閉器および蓄電池ユニット内部の開閉器をOFFにするため、メンテナンスが必要となります。 お買い上げの販売店にご相談ください。

## おやすみ機能について

■おやすみ機能をオンにする

●おやすみ機能とは

就寝時など、一時的に音声メッセージを再生しないようにします。 おやすみ機能はオンにしてから7時間後に、自動的にオフになります。(おやすみアイコンは消えます。)

おやすみ機能がオフのときホーム画面で [お知らせ] ボタンを長押しすると、モニター画面右下におやすみアイコンが表示され、おやすみ機能がオンになります。(音声案内あり) 🕱

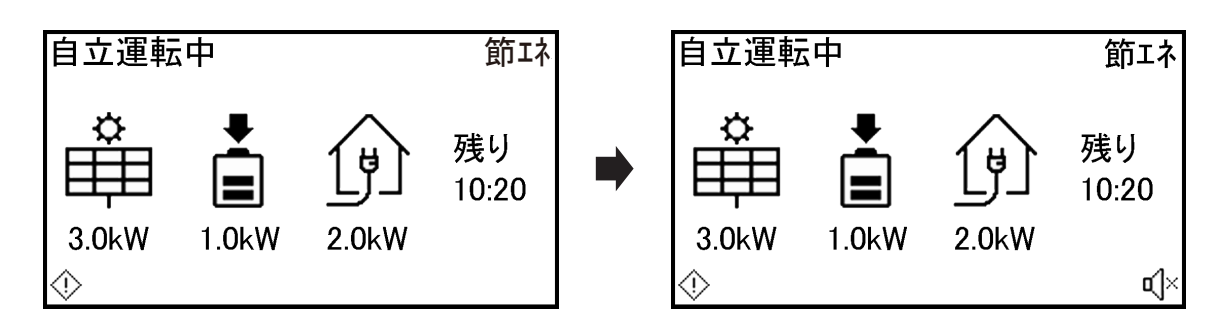

■おやすみ機能をオフにする

おやすみ機能がオンのときホーム画面で[お知らせ]ボタンを長押しすると、おやすみ機能を手動でオフにすること ができます。

(おやすみアイコンは消えます。) (音声案内あり) 🛜

## 積算電力量を見る

### ■ 総積算電力量を見る

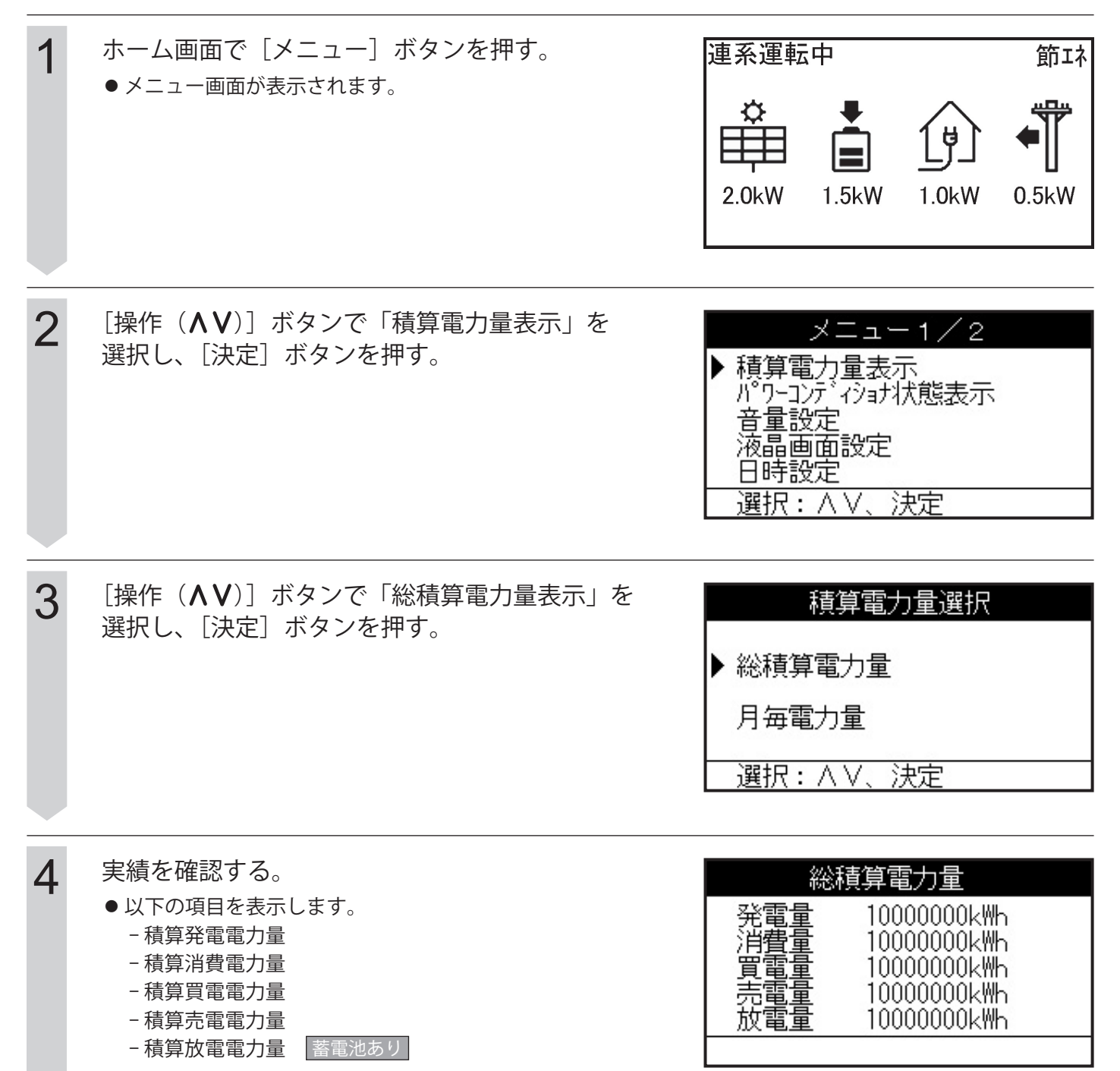

### ■月毎の電力量を見る

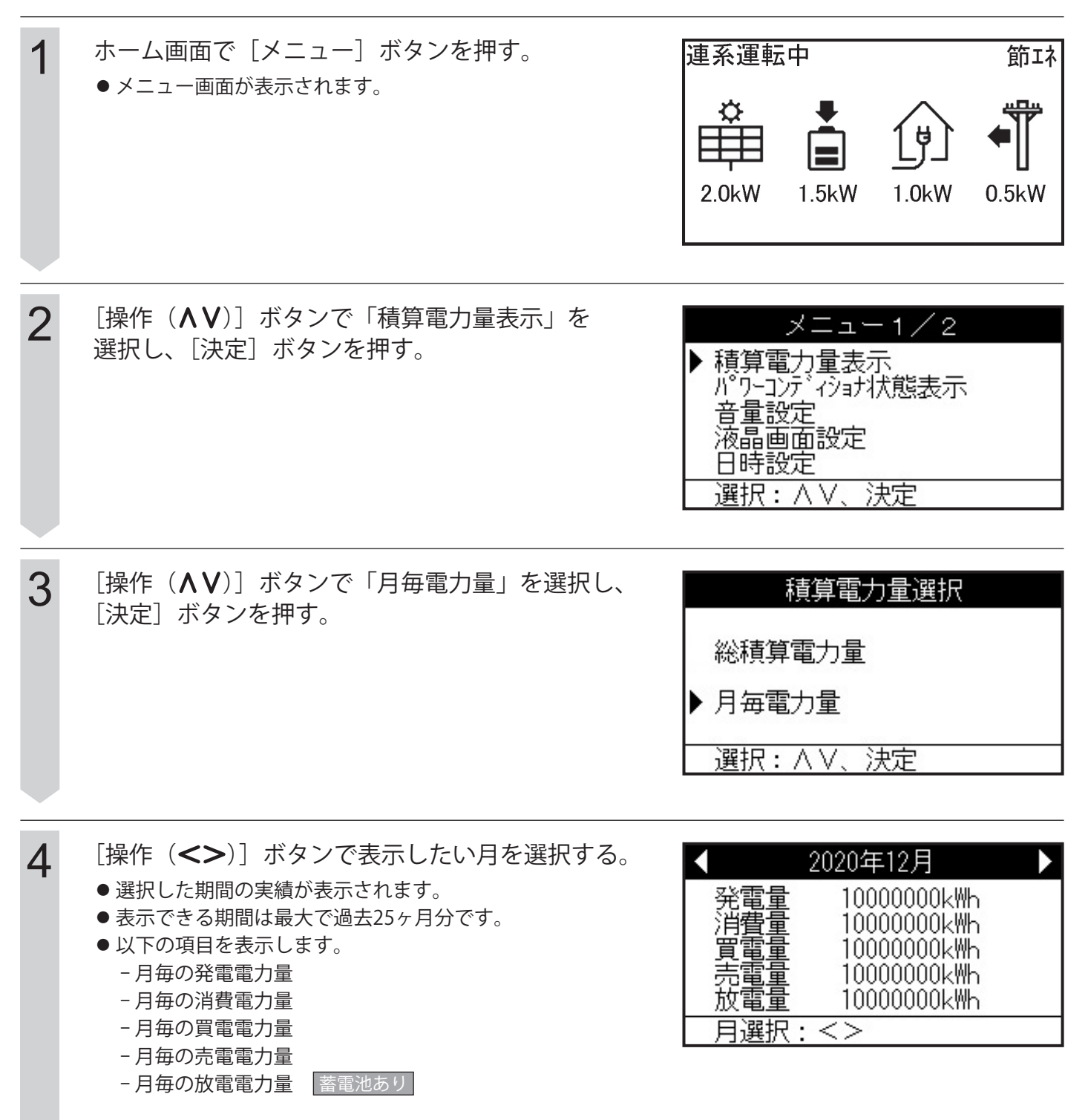

# パワーコンディショナの状態を見る

### ■ パワーコンディショナの状態を見たい場合

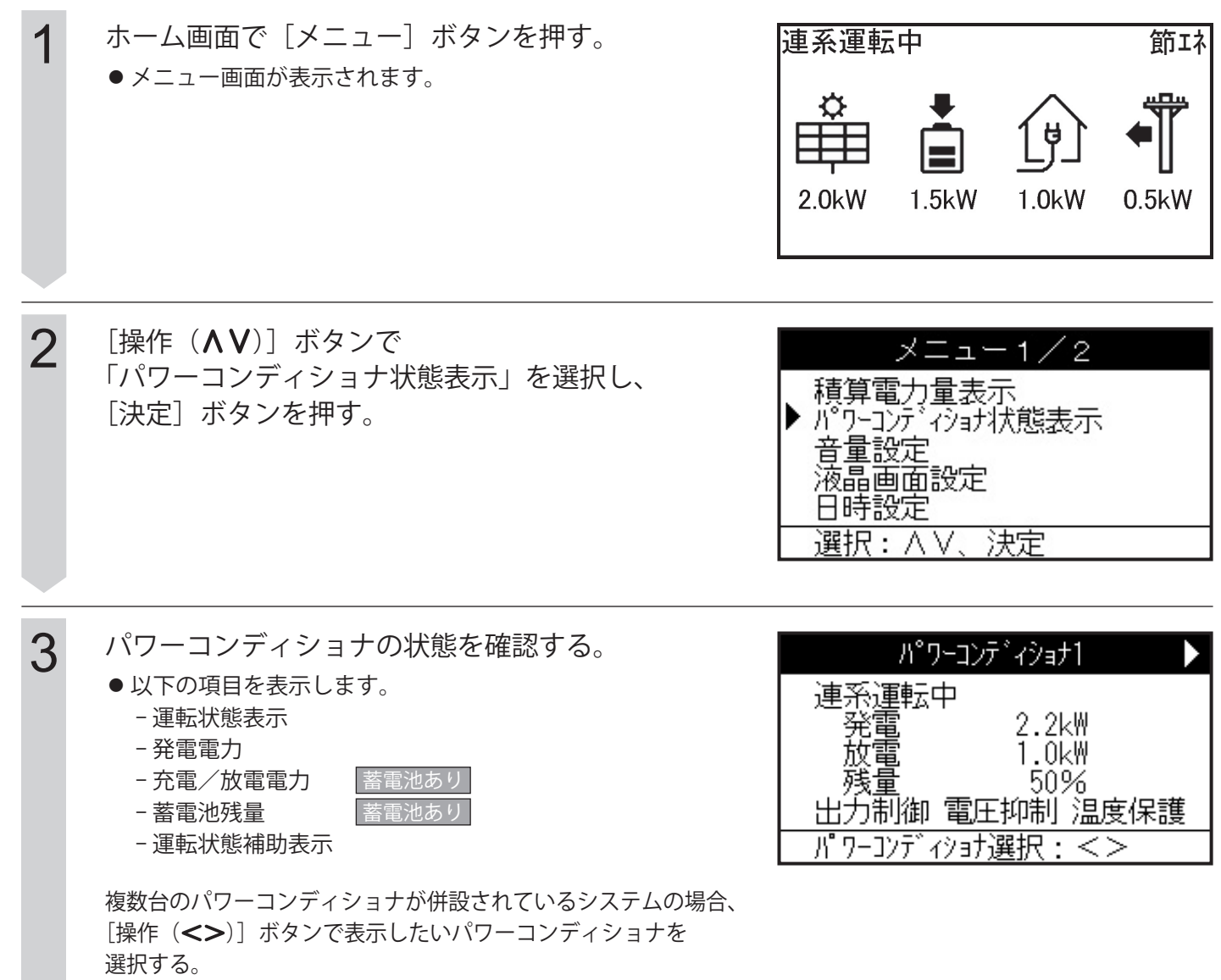

●表示できるパワーコンディショナは最大5台です。

# 設定

### [1] 音量を設定する

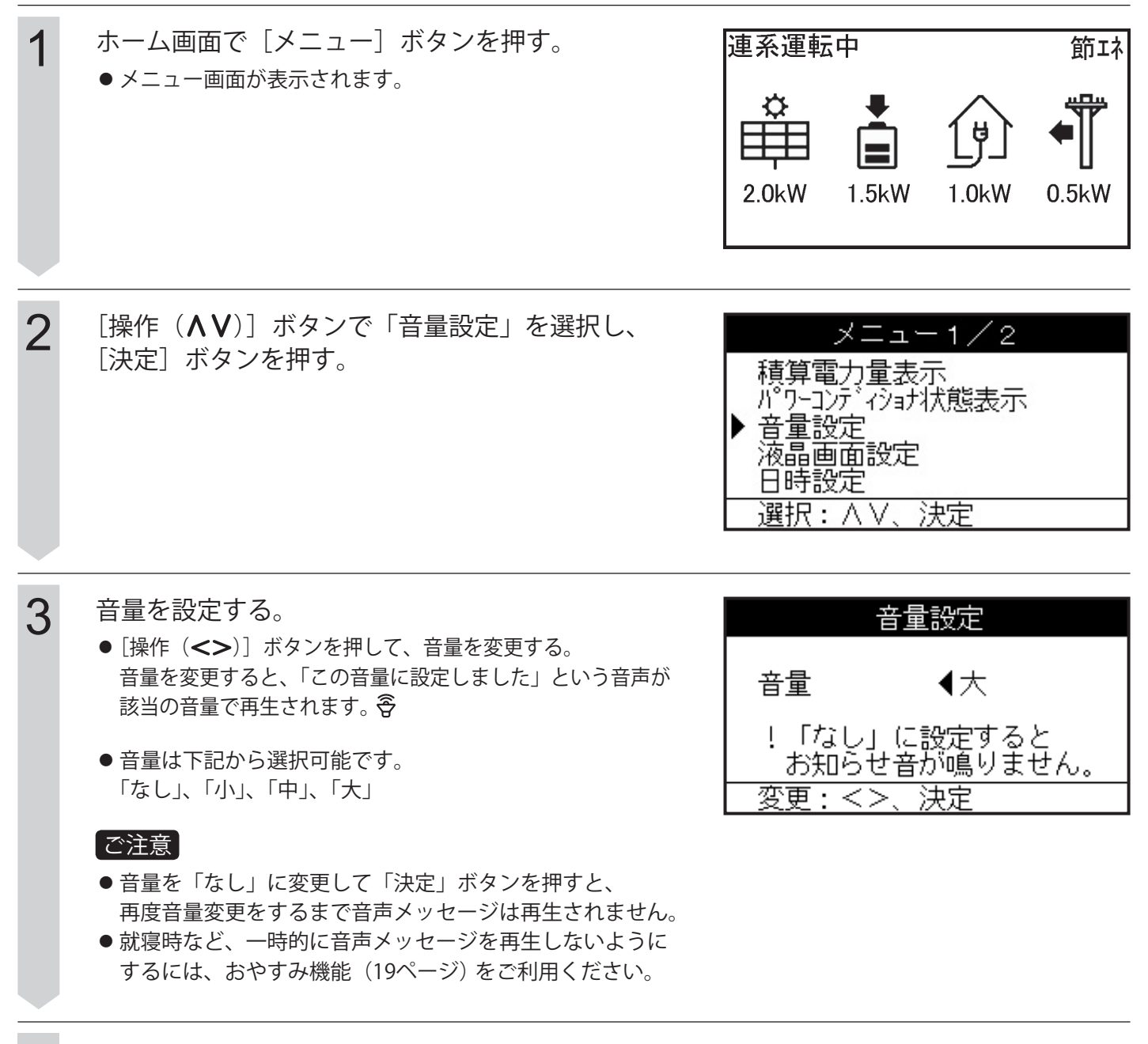

4 画面の内容を確認し、[決定] ボタンを押す。 ● 音量が反映され、ホーム画面に戻ります。

## 設定(つづき)

### [2] 液晶画面を設定する

![](_page_23_Picture_2.jpeg)

●明るさ、コントラスト、点灯時間が反映され、
 ホーム画面に戻ります。

#### [3] 日時を設定する

- ご注意 インターネットに接続して運用している場合は、日時設定をする必要はありません。
  - 日時は施工時に設定されます。
    - ●日時の設定時に誤って一旦未来の日時を設定すると、現在の日時に戻しても一旦設定した未来の日時を 過ぎるまで、履歴データが記録されないことがあります。この場合履歴データ等を初期化する必要が ありますので、お買い上げの販売店にご相談ください。

![](_page_24_Picture_4.jpeg)

●出力制御対象の場合、設定範囲が±10分に限定されます。

### 設定(つづき)

![](_page_25_Picture_2.jpeg)

[5] 使いきり・充電レベルを設定する

![](_page_26_Picture_1.jpeg)

# こんなときは

## ■ お知らせがあるとき

![](_page_27_Picture_2.jpeg)

次のページ以降の内容をご確認の上、対処方法をお試しください。 確認の結果、異常がある場合はお買い上げの販売店までご連絡ください。

| 音声案内              | メッセージ                  | メッセージ本文 (対処方法)                                                                                                    | お知らせ                          |
|-------------------|------------------------|----------------------------------------------------------------------------------------------------|-------------------------------|
| <b>あり</b><br>(注1) | 停電:<br>自立運転中           | 停電のため発電、蓄電した電気を供給しています。蓄電池を有効に利用す<br>るため使用しない電気製品は電源を切ることをお勧めします。<br>タイマーで自動稼動する電気製品は、平常通りタイマー稼動が必要か確認<br>ください。不要な場合は電源を切ってください。                                                                    |                               |
| <b>あり</b><br>(注1) | 蓄電池残量<br>(めやす)         | 現在の蓄電池残量は(50%/30%/20%)です。直近の電気使用量であれば、<br>概ね下記時間使用できます。<br>【注2】                                                                                                    |                               |
| あり<br>(注1)        | 蓄電池残量<br>(めやす)         | 現在の蓄電池残量は10%です。まもなく使用可能電力が低下します。<br>また、蓄電池残量がなくなり次第、使用している電気製品が使えなくなり<br>ます。現在使用の電気製品の代わりに、使用や充電したい優先順位の高い<br>電気製品があれば、繋ぎかえてください。                                                                   | _                             |
| <b>あり</b><br>(注1) | 停電:<br>蓄電池残量小          | <b>蓄電池残量が少なくなりましたので、まもなく蓄電池からの電気の供給を</b><br>停止します。停電から復帰するか、発電している場合は、電気製品への電<br>気供給が可能です。タイマーで自動稼動する電気製品は、平常通りタイマー<br>稼動が必要か確認ください。不要な場合は電源を切ってください。<br>例)エコキュート/電気温水器、エアコン、電気床暖房、食洗機/洗濯乾燥<br>機など。 | _                             |
| <b>あり</b><br>(注1) | 停電 :<br>システム停止<br>のご案内 | <b>蓄電池残量がゼロになり蓄電池が停止しました。</b> 停電から復帰するか、十<br>分な発電があり充電できれば、蓄電池は停止から復帰します。蓄電池が復<br>帰しない場合は、お問い合わせ窓口へご連絡ください。                                                                                         | _                             |
| _                 | 蓄電池<br>ユニット            | 点検時期に到達しました。お問い合わせ窓口へご連絡ください。(注3)                                                                                                    | _                             |
| _                 | 蓄電池<br>ユニット            | 点検時期を過ぎています。まもなく蓄電池の動作を停止します。<br>お問い合わせ窓口へご連絡ください。(注3)                                                                                                    | _                             |
| -                 | 蓄電池残量<br>表示補正          | 蓄電池残量表示補正を行ってください。蓄電池残量表示補正動作中は、蓄<br>電池運転モードによる制御は行われません。(注4)                                                                                                    | _                             |
| あり<br>(注1)        | 停電:                    | コード【右記参照】停電のため、パワーコンディショナから電気の供給を<br>行いましたが、現在の電気使用量が大きくパワーコンディショナの能力を<br>超えたため、電気の供給が止まりました。電気使用量を下げるため、使用<br>する電気製品を限定してください。タイマーで自動稼動する電気製品は、                                                    | (蓄電池あり)<br>e192、e299、<br>e291 |
| _                 | 自立過負荷                  | 平常通りタイマー稼動が必要か確認ください。不要な場合は電源を切って<br>ください。<br>例)エコキュート/電気温水器、エアコン、電気床暖房、食洗機/洗濯乾燥<br>機など。                                                                                                    | (蓄電池なし)<br>e192、e299、<br>e291 |

注1:蓄電池ありの場合に、メッセージ本文の太字部分に相当する内容を音声で案内します。

注2:次のいずれかが入ります。{概ね10時間以上、(7/5/3/1)時間程度、(30/20/10)分程度}

残量が20%のときはこの後に続いて「蓄電池残量が少なくなってきました」と表示します。

注3:蓄電池ユニットの点検が必要です。お買い上げの販売店にご連絡ください。

注4:蓄電池残量表示補正の手順(32ページ)を参照してください。

## こんなときは (つづき)

| 音声案内       | メッセージ                   | メッセージ本文                                                                                                    | お知らせ                                                                                                    |
|------------|-------------------------|----------------------------------------------------------------------------------------------------|----------------------------------------------------------------------------------------------------|
|            | 見出し                     |                                                                                                    |                                                                                                    |
| _          | パワー<br>コンディショナ<br>(1~5) | コード【石記参照】停電のため、パワーコンディショナから電<br>気の供給を行いましたが、電気機器に供給できませんでした。<br>使用する電気製品を限定してください。停電時以外の場合はお<br>問い合わせ窓口へご連絡ください。 | e161                                                                                                    |
| _          | パワー<br>コンディショナ<br>(1~5) | コード【右記参照】停電時以外は自立運転用コンセントに電気<br>機器を接続しないでください。自立運転用コンセントを使用し<br>ていない場合はお問い合わせ窓口へご連絡ください。                         | e298                                                                                                    |
|            | パワー<br>コンディショナ<br>(1~5) | コード【右記参照】蓄電池異常を検知しました。 5 分が経過し<br>ても運転しない場合はお問い合わせ窓口へご連絡ください。                                                    | c111,c112,c113,c121,<br>c122,c123,c161,c162,<br>c163,c171,c172,c173,<br>c211,c212,c213,c411,<br>c412,c413,c511,c512,<br>c513,c521,c522,c523,<br>c631,c632,c633,s121<br>s122,s123,s131,s132,<br>s133,s171,s172,s173,<br>s211,s212,s213,s311,<br>s312,s313,s451,s452,<br>s453,s461,s462,s463,<br>s471,s472,s473,s481,<br>s482,s483,s491,s492,<br>s493,s611,s612,s613,<br>s711,s712,s713,s721,<br>s722,s723 |
| あり<br>(注1) | パワー<br>コンディショナ<br>(1~5) | コード【右記参照】蓄電池異常を検知しました。お問い合わせ<br>窓口へご連絡ください。(注2)                                                                  | C121,C122,C123,C171,<br>C172,C173,C211,C212,<br>C213,C611,C612,C613,<br>C621,C622,C623,C631,<br>C632,C633,C641,C642,<br>C643,C651,C652,C653,<br>S761,S762,S763,S771,<br>S772,S773,S781,S782,<br>S783,S791,S792,S793                                                                                                    |
| あり<br>(注3) | パワー<br>コンディショナ<br>(1~5) | コード【右記参照】パワーコンディショナの内部の異常を検知<br>しました。お問い合わせ窓口へご連絡ください。                                                           | D611, D612, D613,<br>D614, D615,E151, E411,<br>E426,E281,E621,E641,<br>E643, T611, T612,T621,<br>T622, T641,T642, T651                                                                                                    |
| _          | パワー<br>コンディショナ<br>(1~5) | コード【右記参照】パワーコンディショナの内部の異常を検知<br>しました。 5分が経過しても運転しない場合はお問い合わせ窓<br>ロヘご連絡ください。                                      | d121,d122,d123,d124,<br>d125,d131,d132,d133,<br>d134,d135,d621,d622,<br>d623,d624,d625,e151,<br>e181,e191,e281,e541,<br>e542,e543, e544,e545,<br>e551,e552, e553, e621                                                                                                    |
| あり<br>(注3) | パワー<br>コンディショナ          | コード【右記参照】商用電源の異常を検知しました。 5分が経<br>過しても運転しない場合はお問い合わせ窓口へご連絡くださ                                                     | E211, E221, E231                                                                                                    |
| -          | (1~5)                   |                                                                                                    | e211, e221, e231                                                                                                    |

注1: 蓄電池ありの場合に、「点検が必要な為、蓄電池が停止しています。」と音声で案内します。

- 注2: 蓄電池ユニットの点検が必要です。お買い上げの販売店にご連絡ください。
- 注3:「点検が必要な為、パワーコンディショナ、蓄電池が停止しています。」と音声案内します。 (蓄電池なしの場合も上記案内となります)

| 音声案内       | メッセージ<br>見出し            | メッセージ本文<br>(対処方法)                                                                    | お知らせ<br>コード                                                                  |
|------------|-------------------------|--------------------------------------------------------------------------------------|------------------------------------------------------------------------------|
| あり<br>(注3) | パワー<br>コンディショナ<br>(1~5) | コード【右記参照】しばらく経っても運転しない場合はお問い<br>合わせ窓口へご連絡ください。                                       | T631                                                                         |
| _          | パワー<br>コンディショナ<br>(1~5) | コード【右記参照】パワーコンディショナの温度範囲が運転範<br>囲外です。周囲の確認をお願いします。対処しても運転しない<br>場合はお問い合わせ窓口へご連絡ください。 | d411, d412, d413, d414, d415,<br>d461, d462, d463, d464, d465,<br>e411, e426 |
| _          | パワー<br>コンディショナ<br>(1~5) | コード【右記参照】 商用電源の異常を検知しました。正常に戻っ<br>てから約 5 分で運転します。運転しない場合はお問い合わせ窓<br>口へご連絡ください。       | g111, g116, g121, g141, g311,<br>g316, g321, g322                            |
| _          | パワー<br>コンディショナ<br>(1~5) | コード【右記参照】太陽電池の出力電圧が高くなっています。<br>しばらく経っても運転しない場合はお問い合わせ窓口へご連絡<br>ください。                | d111, d112, d113, d114, d115                                                 |
| _          | 表示ユニット                  | コード【右記参照】表示ユニットが正常に動作していません。<br>お問い合わせ窓口へご連絡ください。                                    | ZD02, ZD03                                                                   |
| _          | 通信                      | コード【右記参照】パワーコンディショナと通信できません。<br>お問い合わせ窓口へご連絡ください。                                    | Z521                                                                         |
| _          | ACC内部異常                 | コード【右記参照】 通信制御ユニットの異常を検知しました。<br>お問い合わせ窓口へご連絡ください。                                   | A111                                                                         |
| _          | 出力制御                    | コード【右記参照】更新スケジュールの取得に失敗しました。<br>インターネット環境をご確認ください。                                   | a411                                                                         |
| _          | 出力制御                    | コード【右記参照】固定スケジュールの取得に失敗しました。<br>インターネット環境をご確認ください。                                   | A412                                                                         |
| _          | 出力制御                    | コード【右記参照】時刻の取得に失敗しました。インターネット環境をご確認ください。                                             | a413                                                                         |
|            | 出力制御                    | コード【右記参照】固定スケジュールの有効期限が残り60日<br>以内となりました。                                            | A511                                                                         |
| _          | 出力制御                    | コード【右記参照】固定スケジュール、更新スケジュールがあ<br>りません。お問い合わせ窓口へご連絡ください。                               | A512                                                                         |
| _          | 時刻設定                    | コード【右記参照】時刻を設定してください。                                                                | e731                                                                         |

### ■ 蓄電池残量表示補正の手順

- ●蓄電池残量表示の補正は満充電時に自動で行われ、その間に以下の表示は出ません。
- ●満充電にならない状態が続いた場合に蓄電池残量表示補正の要求が出る場合があります。 その場合は手動で以下の操作を行うと、蓄電モードで動作した後に補正を実行します。

| 1 | 蓄電池の残量表示補正の要求がある場合、お知らせ<br>表示画面にメッセージ目出し「蓄雷池残量表示補正」   |
|---|-------------------------------------------------------|
|   | も表示されます。(お知らせランプの点灯もしくは<br>点滅時に[お知らせ] ボタンを押すと表示されます。) |
|   | 補正を実行する場合は、ホーム画面で [メニュー] ボタンを<br>押して、以下の操作をします。       |

![](_page_31_Picture_6.jpeg)

| 「メニュー1/2」画面で、[操作(▲♥)]ボタンで |
|---------------------------|
| 「日時設定」を選択した状態から更に         |
| [操作( <b>V</b> )]ボタンを押して、  |
| 「メニュー2/2」画面を表示させる。        |
|                           |

| メニュー1/2                        |  |
|--------------------------------|--|
| 積算電力量表示                        |  |
| 1 / 1-1/7 /29747.感表示<br>  音量設定 |  |
| 液晶画面設定<br>▶ 日時設定               |  |
| 選択: // //、決定                   |  |

- 3 「メニュー2/2」画面で、〔操作(▲V)〕ボタンで「蓄電池残量表示補正」を選択し、 〔決定〕ボタンを押す。
  - ●「蓄電池残量表示補正」は補正の要求がある場合のみ 表示されます。

![](_page_31_Figure_11.jpeg)

4 蓄電池の残量表示を実行する場合は、 「蓄電池残量表示補正実行」が選択されていることを 確認して、[決定] ボタンを押す。

![](_page_31_Picture_13.jpeg)

![](_page_32_Picture_0.jpeg)

## MEMO

| <br> |
|------|
|      |
|      |
| <br> |
|      |
|      |
| <br> |
|      |
|      |
| <br> |
|      |
|      |
| <br> |
|      |
|      |
|      |
|      |
|      |
| <br> |
|      |
|      |
| <br> |
|      |
|      |
|      |
|      |
|      |
|      |
|      |
|      |
|      |
|      |
|      |
|      |
|      |
|      |

![](_page_34_Picture_0.jpeg)

### ■ 表示ユニット

| 型名    |                  | ZDIS-27ENB01               |
|-------|------------------|----------------------------|
|       | 設置場所             | 屋内専用                       |
|       | 液晶画面             | 2.7インチモノクロ                 |
|       | 使用環境温度範囲         | -10~+40℃                   |
| 基本データ | 寸法<br>(幅×高さ×奥行き) | 142.6×127.6×24.5mm         |
|       | 質量               | 240g (本体)<br>330g (取付金具含む) |
|       | 定格電圧*            | DC15V                      |
|       | 定格電力*            | 1W                         |

※電源はハイブリッドパワコンから供給されます。

本紙および同梱の取付工事説明書・取扱説明書の内容は、製品の仕様変更などで予告なく変更される場合があります。 最新版は当社ホームページからご覧になれます。

当社カタログダウンロードページ:http://www.enetelus.jp/download.html

![](_page_34_Picture_6.jpeg)

田淵電機株式会社 〒532-0026 大阪市淀川区塚本1丁目15番27号